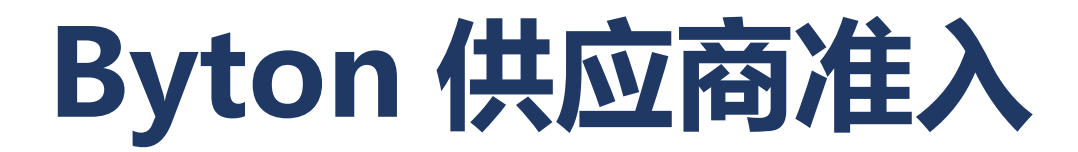

供应商用户手册

# 目录

| 1.  | 简介    |               |
|-----|-------|---------------|
| 1.1 | 目的    |               |
| 1.2 | 范围    |               |
| 1.3 | 术语及约  | 宿略语4          |
| 2.  | 系统描述  | 术4            |
| 2.1 | 系统功能  | 能简介4          |
| 2.2 | 系统运   | 行环境           |
| 2.3 | 系统使   | 用前提5          |
| 3.  | 使用说   | 玥5            |
| 3.1 | 供应商   | 主册页面介绍        |
|     | 3.1.1 | 供应商登录5        |
|     | 3.1.2 | 首页6           |
|     | 3.1.3 | 信息维护7         |
| 3.2 | 供应商   | 主册申请13        |
| 3.3 | 供应商   | 信息修改申请        |
| 3.4 | 邮件提醒  | 蠗15           |
|     | 3.4.1 | 供应商注册审批通过15   |
|     | 3.4.2 | 供应商注册审批退回15   |
|     | 3.4.3 | 供应商信息修改审批通过16 |
|     | 3.4.4 | 供应商信息修改审批退回16 |
|     | 3.4.5 | 供应商状态变更提醒17   |
| 3.5 | 语言切   | 奂17           |
| 3.6 | 退出系统  | 充17           |

# 版本信息

| 版本号 | 修订日        | 修订者 | 描述     |
|-----|------------|-----|--------|
| 1.0 | 2018-12-21 | 尹成娇 | 供应商注册  |
| 1.1 | 2018-12-27 | 包文君 | 更新相关描述 |
|     |            |     |        |
|     |            |     |        |

# 1. 简介

## 1.1 目的

供应商准入的应用将为拜腾汽车与合作伙伴提供统一的沟通渠道,建立采购与供应商之间 的线上桥梁,提高沟通和信息传递的效率。本文提供了拜腾汽车供应商如何操作供应商准 入网站的具体步骤。

## 1.2 范围

本文档主要适用于为供应商用户如何在供应商准入系统注册的使用说明。

## 1.3 术语及缩略语

- 1, Byton: 拜腾汽车
- 2, 本文在对供应商准入应用的部分描述时, 简称本系统

# 2. 系统描述

### 2.1 系统功能简介

- ♣ 供应商注册
- 供应商通过 Byton 采购发送的邀请邮件中的序列号和邀请码登录注册。
- Byton 采购审批通过后,供应商可登录查看网站应用查看最新的信息。
- 非待审批状态,供应商可登录网站应用,对供应商信息进行修改并提交审批。

## 2.2 系统运行环境

操作系统: Windows

浏览器: IE11+

# 2.3 系统使用前提

供应商用户已经收到 Byton 采购的邀请供应商注册的邮件。

# 3. 使用说明

# 3.1 供应商注册页面介绍

## 3.1.1 供应商登录

#### 进入 Covisint 门户网站 https://byton.portal.ap1.covapp.io/

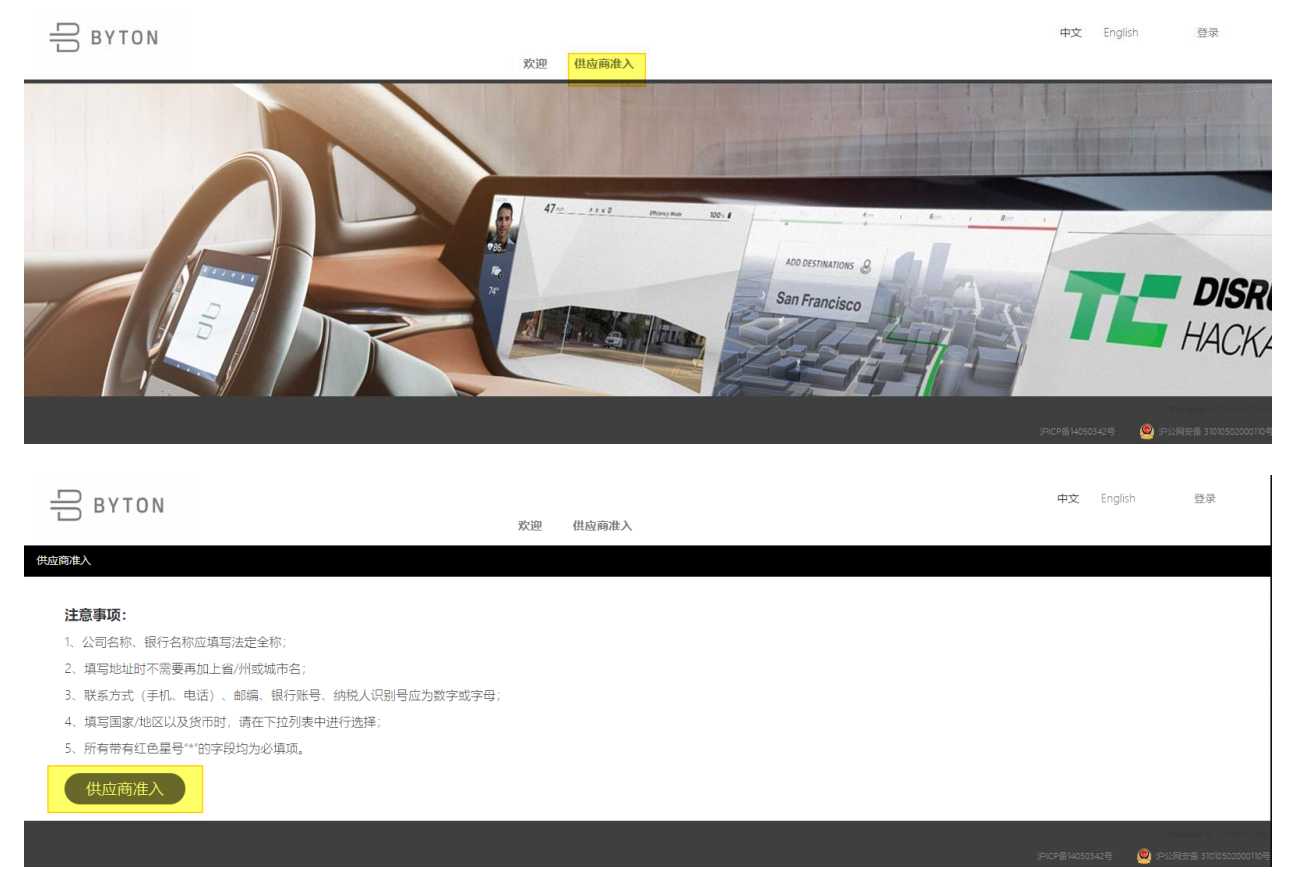

供应商通过 Byton 采购发送的邀请邮件中的链接进入网站,输入邮件中提供的序列号和邀请码登录注册。

| 供应商登录                            |                               |   |  |  |  |  |
|----------------------------------|-------------------------------|---|--|--|--|--|
|                                  |                               |   |  |  |  |  |
|                                  |                               |   |  |  |  |  |
| 供应商序列号<br>Supplier Serial Number | 供应商序列号/Supplier Serial Number | 0 |  |  |  |  |
| 邀请码<br>Invitation Code           | *****                         | 0 |  |  |  |  |
|                                  | 登录/Login                      |   |  |  |  |  |

# 3.1.2 首页

供应商登录后默认进入首页。

|   |                                                                                       |                                               |                | 中文 / English、欢迎/V |
|---|---------------------------------------------------------------------------------------|-----------------------------------------------|----------------|-------------------|
| ? | 👔 首页/Homepage 🚺 信息组                                                                   | 户/Profile                                     |                |                   |
|   | 首页/Homepage                                                                           |                                               |                |                   |
|   | 供应商状态/Supplier Status: 潜在供应商/Po<br>信息审批状态/Profile Approval Status: 已审<br>操作/Operation | tential Supplier<br>批 /Approved<br>部注/Comment | 操作人/Operator   | 日期/Date           |
| L | 审批通过/Approved                                                                         |                                               | BSTGBUYERREGU1 | 2018-12-21 14:32  |
| L | 提交供应商申请/Supplier Application                                                          |                                               | 供应商/Supplier   | 2018-12-21 14:24  |
|   |                                                                                       |                                               |                |                   |

#### 3.1.2.1 供应商状态

新用户:通过 Byton 采购邀请邮件新登录的供应商。

**草稿**:供应商新登录,填写部分供应商信息保存未提交。

潜在供应商:供应商注册申请,审批通过后,供应商状态更新为潜在供应商。

正式供应商: Byton 采购可根据业务需要对潜在供应商状态进行变更。

被淘汰: Byton 采购可根据业务需要对潜在或正式供应商状态进行变更。

#### 3.1.2.2 信息审批状态

空白:供应商新登录,未填写供应商信息。

未提交:供应商新登录,填写部分供应商信息并保存。

待审批:供应商新登录,填写完整供应商信息并提交注册申请。

审批通过: Byton 采购执行审批,通过了供应商提交的申请(注册申请、信息修改申请)。

审批退回: Byton 采购执行审批, 退回了供应商提交的申请(注册申请、信息修改申请)。

### 3.1.2.3 列表备注字段说明

**供应商填写**:显示供应商信息修改时填写的备注内容。该备注内容仅供应商可见,Byton 采购审批时不可见。

采购填写: Byton 采购对供应商提交的审批进行退回时填写的理由显示在备注列表中,供应商可根据退回理由对信息进行修改再提交。

#### 3.1.3 信息维护

#### 3.1.3.1 供应商申请表

采购员即供应商注册邀请人,采购员姓名和采购员 Email 由系统自动带入。

| 吕вутом                           |                |                         | <u> 中文</u> / <u>English,</u> | 欢迎/Welcome, | 📩 供应商 |
|----------------------------------|----------------|-------------------------|------------------------------|-------------|-------|
| 合計算 音页/Homepage 信息编 信息维护/Profile | 护/Profile      |                         |                              |             |       |
| 保存/Save 提交申请/Submit              | Application    |                         |                              |             |       |
| 供应商申请表/Supplier Application form |                |                         |                              |             |       |
| 采购员姓名<br>Buyer Name              | BSTGBUYERREGU1 | 采购员Email<br>Buyer Email | BSTGBUYERREGU1@yopmail.      | com         |       |
|                                  |                |                         |                              |             |       |

# 3.1.3.2 基本信息

新注册的供应商需根据提示填写必要的信息。\*<mark>为必填字段</mark>

| 基本信息/General Information |               |                           |             |
|--------------------------|---------------|---------------------------|-------------|
| 邓白氏编码                    |               | 供应商类型*                    | mt /Direct  |
| DUNS                     |               | Supplier Type*            | Ex/Direct * |
| 营业执照代码*                  |               | 供应商代码                     |             |
| Business license No*     |               | SAP Supplier Code         |             |
| 供应商中文名*                  | A122456790A12 | 供应商英文名*                   |             |
| Chinese Name*            | A123450703A12 | English Name*             |             |
| 供应商短名称*                  |               |                           |             |
| Short Name*              |               |                           |             |
| 国家或地区*                   | 清洪塔/Select    | 注册首份                      |             |
| Country and Region*      | igan select   | Register Address:Province |             |
| 城市*                      |               | 地址*                       |             |
| City*                    |               | Detailed Address*         |             |
| 公司邮箱*                    |               | 传真                        |             |
| Company email*           |               | Fax                       |             |
| 生产地址*                    |               | 邮编*                       |             |
| Production Address*      |               | Post Code*                |             |

营业执照代码:只有国家选择中国时必填。

供应商中文名:采购邀请供应商时填写,由系统自动填入。

供应商类型:采购邀请供应商时填写,由系统自动填入。

供应商代码:成为正式供应商时,同步信息到 SAP 系统, SAP 系统会回传供应商代码到本系统。

**注册省份:**只有国家或地区字段是中国时,注册省份下拉选择,选择其他国家时不可输入。

## 3.1.3.3 联络人信息

供应商注册时,可根据页面提示和业务需要填写相关信息。\*为必填字段

| 联络人信息/Contact from your company |                    |  |
|---------------------------------|--------------------|--|
| 销售联络人/Sales Rep                 |                    |  |
| 姓名*                             | 电子 邮箱*             |  |
| NAME*                           | Email Address*     |  |
| 固定电话                            | 手机*                |  |
| Telephone No                    | Cell Phone*        |  |
| 财务联络人/Finance                   |                    |  |
| 姓名*                             | 电子 邮箱 <sup>★</sup> |  |
| NAME*                           | Email Address*     |  |
| 固定电话                            | 手机*                |  |
| Telephone No                    | Cell Phone*        |  |
| 客户服务联络人/Customer Service        |                    |  |
| 姓名                              | 电子 邮箱              |  |
| NAME<br>Blocks                  | <br>Email Address  |  |
| Telephone No                    | Cell Phone         |  |
| 物流联络人/Logistics Contacts        |                    |  |
| 姓名                              | 电子 邮箱              |  |
| NAME                            | <br>Email Address  |  |
| 固定电话<br>Talanhana Na            | 手机<br>Call Bhana   |  |
| telephone No<br>物流の素经理电话        | CentPhone          |  |
| Line manager phone No           |                    |  |
| 其它联络人/Other Contacts            |                    |  |
| 姓名                              | 电子 邮箱              |  |
| NAME                            | Email Address      |  |
| 联组人传真<br>FAX                    | 联络人职务<br>Title     |  |
| 固定电话                            | 手机                 |  |
| Telephone No                    | Cell Phone         |  |

## 3.1.3.4 财务信息

供应商注册时,可根据页面提示和业务需要填写相关信息。\*为必填字段

| 财务信息/Financial Information                       |              |                                                                                          | +添加银行/Add Bank                        |
|--------------------------------------------------|--------------|------------------------------------------------------------------------------------------|---------------------------------------|
| 默认币种*                                            | 请选择/Select ~ | 表单中所接写金额币种为默认币种<br>All the amount fields required in this table are under the default or |                                       |
| Default Currency <sup>~</sup><br>银行/Bank(1)      |              | Air the amount helds required in this table are under the default to                     | rrency                                |
| 银行币种 <sup>*</sup><br>Currency <sup>*</sup>       | 请选择/Select ~ |                                                                                          | -删除/Delete                            |
| 税号<br>Tax ID/EU VAT ID/SSN                       |              | 银行国家/地区 <sup>*</sup><br>Bank Country/Region <sup>*</sup>                                 | 请选择/Select ~                          |
| 現金银行地址 <sup>*</sup><br>Bank Address <sup>*</sup> |              | 银行账号*<br>Account No*                                                                     |                                       |
| 何款方式 <sup>★</sup><br>Payment Mathed <sup>★</sup> | 请选择/Select ~ | 开户银行名称 <sup>*</sup>                                                                      |                                       |
| IBAN*                                            |              | Swift Code                                                                               |                                       |
| Routing No                                       |              |                                                                                          | · · · · · · · · · · · · · · · · · · · |

参考 3.1.3.2 基本信息中选择国家不同,财务信息-银行信息中必填字段会相应变化。

美国: Routing No 必填

德国、法国: IBAN 必填

### 3.1.3.5 经营信息

供应商注册时,可根据页面提示和业务需要填写相关信息。\*为必填字段

该表单中相关货币单位,系统根据 3.1.3.4 财务信息中默认币种记录。

默认不显示股东信息,如有股东信息可手动添加,添加后为必填字段

| 营业贷额*                                               |      | 行业类型                                       |                                        |     |
|-----------------------------------------------------|------|--------------------------------------------|----------------------------------------|-----|
| Annual Turnover<br>经营期限从                            |      | 经营期限到                                      |                                        | 7   |
| Operation Period From<br>تعديدانيد                  |      | Operation Period To<br>تاشترینیدهای        |                                        | _   |
| Automotive Customer                                 |      | Non-Automotive Customer                    |                                        |     |
| 员工人数<br>Employee Quantity                           |      | 企业规模<br>Business Scale                     | 请选择/Select                             | ~   |
| 主要经营范围*                                             |      | 主要产品*                                      |                                        |     |
| Major Business*                                     |      | Major Product*                             |                                        | _   |
| が形式<br>Capacity                                     |      | 汪册序列号<br>Registration No                   |                                        |     |
| 拜腾业务占比(%)<br>What % is Byton of your total business |      | 企业性质<br>Company Type                       | 请选择/Select                             | ~   |
| 分支机构及下属企业<br>Branches and Subsidiaries              |      | 注册日期<br>Registration Date                  |                                        |     |
| 成立时间<br>Company establish time                      |      | 管理人员数量<br>No. of Administrative Staff      |                                        |     |
| 技术人员数量                                              |      | 销售人员数量                                     |                                        |     |
| No. of Technical Staff                              |      | No. of Sales Staff                         |                                        | _   |
| 经营场所占地回标<br>Business Housing Area                   |      | 经营场所房屋产权<br>Business Housing Property Type |                                        |     |
| (<br>传真<br>FAX                                      |      | 公司邮箱<br>Company email                      |                                        |     |
| 法定代表人<br>Legal Representative                       |      | 注册资金<br>Registration Capital               |                                        |     |
| 股东                                                  | 投资金额 | 投资比例(%)                                    | 主要股东背段<br>Shareholder Background + 添加/ | Add |

# 3.1.3.6 行业资质证书

当行业证书选择【有】时,必须勾选或填写相关证书名。

#### 默认不显示代理商信息,如有代理商信息可手动添加,添加后为必填字段

| 行业资质证书/Industry Certifications                 |                     |                   |                         |                             |                            |         |
|------------------------------------------------|---------------------|-------------------|-------------------------|-----------------------------|----------------------------|---------|
| 制造行业<br>Manufacturing Industry                 | 〇 有/Have            | ○无/NA             | □ IATF16949 □ Q5-9000   | 0 ISO 9001/2 Other:         |                            |         |
| 环境及安全卫生关联行业<br>Environmental and Safety Health | 〇 <sub>有/Have</sub> | 〇 无/NA            | ISO14001 OHSAS180       | 001                         |                            |         |
| 化学品与危险品<br>Chemicals and Dangerous Goods       | 〇 有/Have            | 〇 <sub>无/NA</sub> | Chemicals/dangerous goo | ods business license Other. |                            |         |
|                                                | 证书名                 | i.                | <b>证日期</b>              |                             | 认证机构                       | +添加/Add |
| 具它资质证书                                         | Certification name  | D                 | ate of certification    |                             | Certification Agency       |         |
| Other Certifications                           |                     |                   |                         |                             |                            |         |
| 代理商/Agency                                     |                     |                   |                         |                             |                            |         |
| 代理产品/服务                                        | 代理级别                | 损                 | 収代理区域                   |                             | 代理期限                       | +添加/Add |
| The agent products/services                    | Agency level        | A                 | uthorized agent area    |                             | End time of agent duration |         |
|                                                |                     |                   |                         |                             |                            | 6       |
|                                                |                     |                   |                         |                             |                            |         |
| 关联公司/Associated company                        |                     |                   |                         |                             |                            |         |
| 公司                                             | 城市                  |                   | 主要产品                    | /服务                         | 关联关系                       | +添加/Add |
| Associated Company                             | City                |                   | Main Pr                 | oducts/Services             | Association Relation       |         |
|                                                |                     |                   |                         |                             |                            |         |

# 3.1.3.7 附件上传

供应商注册时,可根据页面提示和业务需要上传相关附件。\*为必填字段。

如有多个文件可压缩后上传。上传文件大小不能超过 20M。

| NHA_LAD/Tile Upload             |             |                       |             |  |
|---------------------------------|-------------|-----------------------|-------------|--|
| 营业执照 (三证合一)<br>Business License | 上传附件/Upload | 其它证件<br>Other License | 上传附件/Upload |  |
| NDA*                            | 上传附件/Upload | W-8                   | 上传附件/Upload |  |
| W-9                             | 上传附件/Upload | GTC                   | 上传附件/Upload |  |

# 3.1.3.8 页面按钮说明

### 1) 新用户-进入信息维护页 (如图) 显示【保存/提交申请】按钮。

| Вутон                            |                |                         | 中文 / English.          | 欢迎/Welcome, | ᆚ 供应商 |
|----------------------------------|----------------|-------------------------|------------------------|-------------|-------|
| 🚹 首页/Homepage 🚺 信息组              | 赴/Profile      |                         |                        |             |       |
| 信息维护/Profile                     |                |                         |                        |             |       |
| 保存/Save 提交申请/Submit              | t Application  |                         |                        |             |       |
| 供应商申请表/Supplier Application form |                |                         |                        |             |       |
| 采购员姓名<br>Buyer Name              | BSTGBUYERREGU1 | 采购员Email<br>Buyer Email | BSTGBUYERREGU1@yopmail | .com        |       |

2) 潜在/正式供应商登录本系统后, 且信息未修改提交时, (如图) 显示【保存/保存并提交】按钮。

| 🏠 首页/Homepage 🚺 信息维护/Profile     |           |                         |                           |
|----------------------------------|-----------|-------------------------|---------------------------|
| 信息维护/Profile                     |           |                         |                           |
| 保存/Save 保存并提交/Save And Submit    |           |                         |                           |
| 供应商申请表/Supplier Application form |           |                         |                           |
| 采购员姓名<br>Buyer Name              | BuyerUser | 采购员Email<br>Buyer Email | BSTGBuyerUser@yopmail.com |

3)供应商提交申请时,(如图)按钮不显示,供应商不可再次对表单信息进行修改。

|   | 吕 вутол                          |               |                         | 中文 / Englis               |
|---|----------------------------------|---------------|-------------------------|---------------------------|
| 1 | 🚹 首页/Homepage 🔣 信息维护/Profile     |               |                         |                           |
|   | 信息维护/Profile                     |               |                         |                           |
|   |                                  |               |                         |                           |
|   | 供应裔申请表/Supplier Application form |               |                         |                           |
|   | 采购员姓名<br>Buyer Name              | BSTGBuyerUser | 采购员Email<br>Buyer Email | BSTGBuyerUser@yopmail.com |
|   |                                  |               |                         |                           |

# 3.2 供应商注册申请

供应商注册时,根据本系统提示完善供应商信息。

| Image: Control of Control of Con                      |                                                                                                    |                       |                                                 | 中文 / English                |
|----------------------------------------------------------------------------------------------------|----------------------------------------------------------------------------------------------------|-----------------------|-------------------------------------------------|-----------------------------|
| Construction     Construction                                                                                                    | A                                                                                                    |                       |                                                 |                             |
| CUERPARINE         CUERPARINE                                                                                                    | 首页/Homepage     信息维护/Profile                                                                         |                       |                                                 |                             |
| IFIGURE       IFIGURE         IFIGURE       IFIGURE                                                                                                    | 信息维护/Profile                                                                                         |                       |                                                 |                             |
| 9.7%1         (2000 Attain Autumit)         (2000 Attain Autumit)         (2000 Attai                                                                                                    | 保存/Save 提交申请/Submit Application                                                                      |                       |                                                 |                             |
| December Aler Of Series     Produce       USE AL CEU Controls there are assessed on the second the second                                                | 生产地址*                                                                                                | SGM ABATA JULIAN1234号 | <b>邮编*</b>                                      | 51232                       |
| Disclosed allow your company         In Status         In Status                                                                                                    | Production Address*                                                                                  |                       | Post Code                                       |                             |
| Bill Bill Bill   Bill Bill                                                                                                    | 联络人信息/Contact from your company                                                                      |                       |                                                 |                             |
| Image: Serie Serie           | 销售联络人/Sales Rep                                                                                      |                       |                                                 |                             |
| NUMBA       Image Notes Notes         NUMBA       NUMBA         NUMBA       NUMBA                                                                                                    | 姓名*<br>NAME*                                                                                         | Sjjk中                 | 是否提交申请/Confirm to submit this application form? | SGMABATAJULIAN1234@yopm.com |
| Image: Comparison of the Comparison of the Compar                | 固定电话<br>Telephone No                                                                                 |                       |                                                 | 13412312312                 |
| NAME       Bis NUM Address       MAME Address       MAME                                                                                                    |                                                                                                    |                       | 确定取消                                            |                             |
| ANAME     Bindladdress     Cell Proces     SPARTING Address     Telephane, No     SPARTING Address     SPARTING Address <tr< td=""><td>姓名*</td><td>Ddak 味就废了</td><td>电子 邮箱*</td><td>SGMABATAULIAN1234@yopm.com</td></tr<>                                                                                                    | 姓名*                                                                                                  | Ddak 味就废了             | 电子 邮箱*                                          | SGMABATAULIAN1234@yopm.com  |
| Telephane No       Cel Phane       [33133122]         Spille Subsch (Jelephane No       Bit and Address       [13133122]         Spille Subsch (Jelephane No       Bit and Address       [13133122]         Spille Spille                                                                                                    | NAME*                                                                                                |                       | Email Address*<br>手机*                           |                             |
| 학교환 정보 (J. Customer Service         위주 제집         ····································                                                                                                    | Telephone No                                                                                         |                       | Cell Phone*                                     | 13312312122                 |
| Image: Second Second                       | 客户服务联络人/Customer Service                                                                             |                       | #7.4%                                           |                             |
| 加速時間         加速時間         1           1         1         1         1         1         1         1         1         1         1         1         1         1         1         1         1         1         1         1         1         1         1         1         1         1         1         1         1         1         1         1         1         1         1         1         1         1         1         1         1         1         1         1         1         1         1         1         1         1         1         1         1         1         1         1         1         1         1         1         1         1         1         1         1         1         1         1         1         1         1         1         1         1         1         1         1         1         1         1         1         1         1         1         1         1         1         1         1         1         1         1         1         1         1         1         1         1         1         1         1         1         1         1                                                                                                    | NAME                                                                                                 |                       | Email Address                                   |                             |
| NAME       NAME       Bit Relia Address       Internal Address       Internal Address                                                                                                    | 비교면3년<br>Telephone No                                                                                |                       | <del>∓0</del> i<br>Cell Phone                   |                             |
| 「日本         「日本         「日本         日本          <                                                                                                    | 物源联络人/Logistics Contacts                                                                             |                       |                                                 |                             |
| 日田田名       1       1       1       1       1       1       1       1       1       1       1       1       1       1       1       1       1       1       1       1       1       1       1       1       1       1       1       1       1       1       1       1       1       1       1       1       1       1       1       1       1       1       1       1       1       1       1       1       1       1       1       1       1       1       1       1       1       1       1       1       1       1       1       1       1       1       1       1       1       1       1       1       1       1       1       1       1       1       1       1       1       1       1       1       1       1       1       1       1       1       1       1       1       1       1       1       1       1       1       1       1       1       1       1       1       1       1       1       1       1       1       1       1       1       1       1       1       1 <td>NAME</td> <td></td> <td>电子 邮相<br/>Email Address</td> <td></td>                                                                                                    | NAME                                                                                                 |                       | 电子 邮相<br>Email Address                          |                             |
|                                                                                                    | 田定电话<br>Telephone No                                                                                 |                       | 手机<br>Cell Phone                                |                             |
| 日本記録A_/Other Contacts         日本日本日本日本日本日本日本日本日本日本日本日本日本日本日本日本日本日本日本                                                                                                    | 物流负责经理电话<br>Line manager phone No                                                                    |                       |                                                 |                             |
| 教育         田田 相子補相         田田 相名deress         田田 相名deress         田 相名deress         田 相名deress         田 相名deress         田 相名deress         田 相名deress         田 相名deress         田 相名deress         田 相名deress         田 相名deres         田 相名deres                                                                                                    | 其它联络人/Other Contacts                                                                                 |                       |                                                 |                             |
| No.         No.         No. <td>姓名<br/>NAME</td> <td></td> <td>电子 邮箱<br/>Email Address</td> <td></td>                                                                                                    | 姓名<br>NAME                                                                                           |                       | 电子 邮箱<br>Email Address                          |                             |
| 田立地語     て     ビ     ビ     ビ     ア     ビ     ア     ビ     ア     ビ     ア     ビ     ア     ビ     ア     ビ     ア     ビ     ビ                                                                                                    | 联络人传真<br>FAX                                                                                         |                       | 联络人职务<br>Title                                  |                             |
| BYTON     ①      ①      ②      BYTON     ①     ②      ②      ②      ②      ②      ②      ②      ②      ②      ②      ②      ③      ③      ③      ③      ③      ③      ③      ③      ③      ③      ③      ③      ③      ③      ③      ③      ③      ③      ③      ③      ③      ③      ③      ③      ③      ③      ③      ③      ③      ③      ③      ③      ③      ③      ③      ③      ③      ③      ③      ③      ③      ③      ③      ③      ③     ③      ③     ③     ③     ③     ③     ③     ③     ③     ③     ③     ③     ③     ③     ③     ③     ③     ③     ③     ③     ③     ③     ③     ③     ③     ③     ③     ③     ③     ③     ③     ③     ③     ③     ③     □     □     □     □     □     □     □     □     □     □     □     □     □     □     □     □     □     □     □     □     □     □     □     □     □     □     □     □     □     □     □     □     □     □     □     □     □     □     □     □     □     □     □     □     □     □     □     □     □     □     □     □     □     □     □     □     □     □     □     □     □     □     □     □     □     □     □     □     □     □     □     □     □     □     □     □     □     □     □     □     □     □     □     □     □     □     □     □     □     □     □     □     □     □     □     □     □     □     □     □     □     □     □     □     □     □     □     □     □     □     □     □     □     □     □     □     □     □     □     □     □     □     □     □     □     □     □     □     □     □     □     □     □     □     □     □     □     □     □     □     □     □     □     □     □     □     □     □     □     □     □     □     □     □     □     □     □     □     □     □     □     □     □     □     □     □     □     □     □     □     □     □     □     □     □     □     □     □     □     □     □     □     □     □     □     □     □     □     □     □     □     □     □     □     □     □     □     □     □     □     □     □     □     □     □     □     □     □     □     □     □     □     □     □     □     □     □     □     □     □     □     □     □     □     □     □     □     □     □     □     □     □         | 固定电话<br>Telephone No                                                                                 |                       | 手机<br>Cell Phone                                |                             |
| 会 BYTON (Explicit)<br>() 首次/Homepage () におけは//Profile<br>音次/Homepage<br>性磁電状法/Profile Approval Status: 裕田成商/Potential Supplier<br>個星電報状法/Profile Approval Status: 裕田城内proval Pendding                                                                                                    |                                                                                                    |                       |                                                 |                             |
| BYTON     BYTON     BX/English     BX/English     BX/Englis      |                                                                                                    |                       |                                                 |                             |
| 首页/Homepage     「記述はP/Profile     首页/Homepage     低度時状态/Supplier Status: 潜在供应商/Potential Supplier     信度単批状态/Profile Approval Status: 後報批/Approval Pendding                                                                                                    |                                                                                                    |                       |                                                 | HX / English.               |
| 首页/Homepage<br>供应商状态/Supplier Status: 潜在供应商/Potential Supplier<br>信息事批状态/Profile Approval Status: 待爾能/Approval Pendding                                                                                                    | ()<br>首页/Homepage 信息维护/Profile                                                                       |                       |                                                 |                             |
| 供应弯状态/Supplier Status: 潜在供应离/Potential Supplier<br>信息率批状态/Profile Approval Status: 待审批/Approval Pendding                                                                                                    | 首页/Homepage                                                                                          |                       |                                                 |                             |
| 供应查状态/Supplier Status: 潜在供应确/Potential Supplier<br>信息事批状态/Profile Approval Status: 待审批/Approval Pendding                                                                                                    |                                                                                                    |                       |                                                 |                             |
|                                                                                                    | 供应商状态/Supplier Status: 潜在供应商/Potential Supplier<br>信息审批状态/Profile Approval Status: 待审批/Approval Pend | ding                  |                                                 |                             |
| 增作/Concretion 终注/Commont 操作//Concretor                                                                                                    | 操作/Operation 名注/Comm                                                                                 | ment                  | 增析 k (Operator                                  | DB (Date                    |
| Active protein and Active protein and Active prot | 提交信息修改/Profile Update Application ①                                                                  |                       | 供应商/Supplier                                    | 2018-12-28.00-13            |
| 审批通过/Approved BSTGBuyer/Jser 2018-12-26 10:14                                                                                                    | 审批通过/Approved                                                                                        |                       | BSTGBuyerUser                                   | 2018-12-26 10:14            |
|                                                                                                    | ···<br>提交供应商申请/Supplier Application                                                                  |                       | 供应商/Supplier                                    | 2018-12-26 10:14            |
|                                                                                                    | 提交供应商申请/Supplier Application                                                                         |                       | 供应商/Supplier                                    | 2018-12-26 10:14            |

供应商提交注册申请后,在首页操作列表中显示操作记录。

Byton 采购审批通过/退回的记录也会显示在列表中。

# 3.3 供应商信息修改申请

潜在/正式供应商登录本系统,在非待审批状态,可对供应商信息进行修改并提交审批申请。

| 2 |                                  |               |                         |                           |
|---|----------------------------------|---------------|-------------------------|---------------------------|
|   | 信息维护/Profile                     |               |                         |                           |
|   | 保存/Save 保存并提交/Save And Submit    |               |                         |                           |
|   | 供应商申请表/Supplier Application form |               |                         |                           |
|   | 采购员姓名<br>Buyer Name              | BSTGBuyerUser | 采购员Email<br>Buyer Email | BSTGBuyerUser@yopmail.com |
|   |                                  |               |                         |                           |

### 供应商信息修改并提交审批申请后,在供应商注册首页生成记录。

| BYTON                                                                             |                      |                | <u>由文</u> / <u>Eng</u> l |
|-----------------------------------------------------------------------------------|----------------------|----------------|--------------------------|
| 首页/Homepage 〔〕 信息维护/Pro                                                           | file                 |                |                          |
| 首页/Homepage                                                                       |                      |                |                          |
| 供应商状态/Supplier Status: 正式供应商/Nominate<br>信息审批状态/Profile Approval Status: 已审批 /App | d Supplier<br>rroved |                |                          |
| 操作/Operation                                                                      | 备注/Comment           | 操作人/Operator   | 日期/Date                  |
| 信息修改审核通过/Profile Update Approved                                                  |                      | BSTGBUYERREGU1 | 2018-12-25 14:32         |
| 提交信息修改/Profile Update Application 🕕                                               | usd                  | 供应商/Supplier   | 2018-12-25 14:32         |
| 成为正式供应商/Nominated Supplier                                                        |                      | BSTGBUYERREGU1 | 2018-12-25 14:28         |
| 审批通过/Approved                                                                     |                      | BSTGBUYERREGU1 | 2018-12-25 14:27         |
| 提交供应商申请/Supplier Application                                                      |                      | 供应商/Supplier   | 2018-12-25 14:26         |
| 审批退回/Rejected                                                                     | ads                  | BSTGBUYERREGU1 | 2018-12-25 14:26         |
| 提交供应商申请/Supplier Application                                                      |                      | 供应商/Supplier   | 2018-12-25 14:26         |
| 审批退回/Rejected                                                                     | asd                  | BSTGBUYERREGU1 | 2018-12-25 14:26         |
| 提交供应商申请/Supplier Application                                                      |                      | 供应商/Supplier   | 2018-12-25 14:26         |
|                                                                                   |                      |                |                          |

# 点击 ① 可查看变更本次修改的字段及修改前后内容。

|                                                                                |                         |                             |                        |                               |                            |                                           |   | <u> 中文</u> / English, 郑迎/W |
|--------------------------------------------------------------------------------|-------------------------|-----------------------------|------------------------|-------------------------------|----------------------------|-------------------------------------------|---|----------------------------|
| ()<br>首页/Homepage ()<br>信息地語/Pr                                                |                         |                             |                        |                               |                            |                                           |   |                            |
| 首页/Homepage                                                                    |                         |                             |                        |                               |                            |                                           |   |                            |
| 供应商状态/Supplier Status: 正式供应商/Nomina<br>信息审批状态/Profile Approval Status: 日审批 /Ap | ted Supplier<br>oproved |                             |                        |                               |                            |                                           |   |                            |
| 操作/Operation                                                                   | 备注/Comment              | 查更历史/Change History         |                        |                               |                            |                                           | × | 日期/Date                    |
| 信息修改审核通过/Profile Update Approved                                               |                         |                             | 1                      |                               |                            |                                           | ^ | 2-25 14:32                 |
| 提交信息修改/Profile Update Application 🕕                                            | usd                     | 字段/Field                    | 修改前/Before             |                               | 修改后/After                  |                                           |   | 2-25 14:32                 |
| 成为正式供应商/Nominated Supplier                                                     |                         |                             |                        |                               | 現金銀行市种<br>Currency         | Chinesische Yuan (internatio<br>nal)(CNY) |   | 2-25 14:28                 |
| 审批通过/Approved                                                                  |                         |                             |                        |                               | IBAN                       |                                           |   | 2-25 14:27                 |
| 提交供应商申请/Supplier Application                                                   |                         |                             |                        |                               | 現金銀行账号<br>Bank Account     | 350365301521321413241324<br>1             |   | 2-25 14:26                 |
| 审批退回/Rejected                                                                  | ads                     |                             |                        |                               | Swift Code                 |                                           |   | 2-25 14:26                 |
| 提交供应商申请/Supplier Application                                                   |                         |                             |                        |                               | 现金银行地址<br>Bank Address     | as                                        |   | 2-25 14:26                 |
| 审批退回/Rejected<br>提交供应商由请/Supplier Application                                  | asd                     |                             | 現金銀行市种<br>Currency     | Chinesische Yuan (internatio  | 开户银行名称<br>Bank Name        | 德意志银行(中国)有限公司上<br>海分行                     |   | 2-25 14:26                 |
|                                                                                |                         |                             | IBAN                   | has(every                     | 現金銀行国家<br>Bank Country     | 中国/China                                  |   |                            |
|                                                                                |                         |                             | 現金银行账号<br>Bank Account | 350365301521321413241324<br>1 | 税号<br>Tax ID/EU VAT ID/SSN |                                           |   |                            |
|                                                                                |                         |                             | Swift Code             |                               | Routing No                 |                                           |   |                            |
|                                                                                |                         | 财务信息(银行)                    | 現金銀行地址<br>Bank Address | as                            | 付款方式<br>Payment Method     | B-Bank transfer (ACH PPD)                 |   |                            |
|                                                                                |                         | Financial Information(Bank) | 开户银行名称<br>Bank Name    | allen.duan@cn.bosch.com       | 现金银行币种<br>Currency         | United States Dollar(USD)                 |   |                            |
|                                                                                |                         |                             | 現金银行国家<br>Bank Country | 中国/China                      | IBAN                       |                                           |   |                            |
|                                                                                |                         |                             | 税号                     |                               | 現金银行账号                     | 325080039598                              | ~ |                            |
|                                                                                |                         |                             |                        |                               |                            |                                           | - |                            |
|                                                                                |                         |                             |                        |                               |                            |                                           |   |                            |
|                                                                                |                         |                             |                        |                               |                            |                                           |   |                            |
|                                                                                |                         |                             |                        |                               |                            |                                           |   |                            |

# 3.4 邮件提醒

## 3.4.1 供应商注册审批通过

供应商注册审批通过后邮件提醒如图

拜腾供应商注册申请已批准Byton Supplier Registration Application has been approved 从: NoReply-Byton SupplierPortal <notification.supplierportal@byton.com> 日期: 2018-12-26 10:40 ● EFB11ED7A2CD4E42A89699FA9ED8DB0E@apcprd03.prod.outlook.com (0 Ko)

亲爱的供应商:

您的供应商注册申请已被批准更多信息请登录拜腾供应商门户进行查看。

Dear Supplier:

Your supplier registration application has been approved.Please login Byton supplier portal for more information.

Best Regards, 拜腾供应商门户 Byton Supplier Portal

### 3.4.2 供应商注册审批退回

供应商注册审批退回后邮件提醒如图

拜腾供应商注册申请已退回Byton Supplier Registration Application has been rejected 从: NoReply-Byton SupplierPortal < notification.supplierportal@byton.com> 日期: 2018-12-26 10:39 ⑦ 7AD3541824F3F44AA5C6688146AADDDF@apcprd03.prod.outlook.com (0 Ko)

亲爱的供应商:

您的供应商注册申请已被退回更多信息请登录拜腾供应商门户进行查看。

Dear Supplier:

Your supplier registration application has been rejected.Please login Byton supplier portal for more information.

Best Regards, 拜腾供应商门户 Byton Supplier Portal

## 3.4.3 供应商信息修改审批通过

供应商信息审批通过后邮件提醒如图

#### 拜腾供应商信息维护申请已经被批准Byton Supplier Information Amendment Application has been approved

 K: NoReply-Byton SupplierPortal <notification.supplierportal@byton.com> 日期: 2018-12-26 10:42
 IC5472254A27D34A8D287D71F8F4FA48@apcprd03.prod.outlook.com (0 Ko)

亲爱的供应商:

您的供应商信息维护申请已经被批准更多信息请登录拜腾供应商门户进行查看。

Dear Supplier:

Your supplier information amendment application has been approved.Please login Byton supplier portal for more information.

Best Regards, 拜腾供应商门户 Byton Supplier Portal

# 3.4.4 供应商信息修改审批退回

供应商信息审批退回后邮件提醒如图

拝腾供应商信息维护申请已经被退回Byton Supplier Information Amendment Application has been rejected
M: NoReply-Byton SupplierPortal <notification.supplierportal@byton.com>
日期: 2018-12-25 19:14

4224D235003D61438BDC1AB130519848@apcprd03.prod.outlook.com (0 Ko)

亲爱的供应商:

您的供应商信息维护申请已经被退回更多信息请登录拜腾供应商门户进行查看。

Dear Supplier: Your supplier information amendment application has been rejected.Please login Byton supplier portal for more information.

Best Regards, 拜腾供应商门户 Byton Supplier Portal

### 3.4.5 供应商状态变更提醒

供应商状态变更后,供应商会有邮件提醒

拜腾供应商状态变更提醒 Byton Supplier Status Change Reminding 从: NoReply-Byton SupplierPortal <notification.supplierportal@byton.com> 日期: 2018-12-26 10:42 ◎ 7DF80F07D9C7934E875F1F33C3D76F23@apcprd03.prod.outlook.com (0 Ko)

亲爱的供应商:

您已经成为拜腾正式供应商,更多相关信息请登陆拜腾供应商门户进行查看。

Dear Supplier:

You have become Byton nominated supplier. Please login Byton supplier portal to check more information.

Best Regards, 拜腾供应商门户 Byton Supplier Portal

## 3.5 语言切换

本系统所有字段都双语显示,所以不可通过右上角语言切换功能,对供应商注册页面进行语言切换。

# 3.6 退出系统

供应商通过右上角退出按钮退出当前应用,退出本系统后页面返回供应商注册登录页。

|                                                         |                    |                                                  | <u>中文</u> / <u>English</u> , 欢迎/Welcom | e, 📩 供应商/Supplier 🎒 退出/Logout |
|---------------------------------------------------------|--------------------|--------------------------------------------------|----------------------------------------|-------------------------------|
| 🚹 首页/Homepage 🚺 信息组                                     | 护/Profile          |                                                  |                                        |                               |
| 信息维护/Profile                                            |                    |                                                  |                                        |                               |
| 保存/Save 保存并提交/Save                                      | And Submit         |                                                  |                                        |                               |
| 供应商申请表/Supplier Application form                        |                    |                                                  |                                        | Í                             |
| 采购员姓名<br>Buyer Name                                     | BSTGBUYERREGU1     | 采购员Email<br>Buyer Email                          | BSTGBUYERREGU1@yopmail.com             |                               |
| 基本信息/General Information                                |                    |                                                  |                                        |                               |
| 邓白氏编码<br>DUNS                                           |                    | 供应商类型 <sup>*</sup><br>Supplier Type <sup>*</sup> | 直采/Direct ~                            |                               |
| 营业执照代码 <sup>*</sup><br>Business license No <sup>*</sup> | 91320594716805103D | 供应商代码<br>SAP Supplier Code                       | 0000101616                             |                               |
| 供应商中文名 <sup>*</sup>                                     | 博世汽车部件 (苏州) 有限公司9  | 供应商英文名 <sup>★</sup><br>English Name <sup>★</sup> | bosh9                                  |                               |

|                                  | 供应商登录                         |   |
|----------------------------------|-------------------------------|---|
|                                  |                               |   |
|                                  |                               |   |
| 供应商序列号<br>Supplier Serial Number | 供应商序列号/Supplier Serial Number | 0 |
| 邀请码<br>Invitation Code           |                               | 0 |
|                                  | 중광/Login                      |   |
|                                  |                               |   |
|                                  |                               |   |